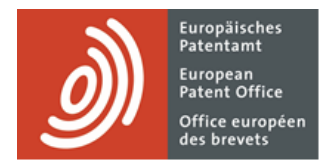

# **MyEPO** services

Feature guide: your EPO account and two-factor authentication

Last update: March 2025

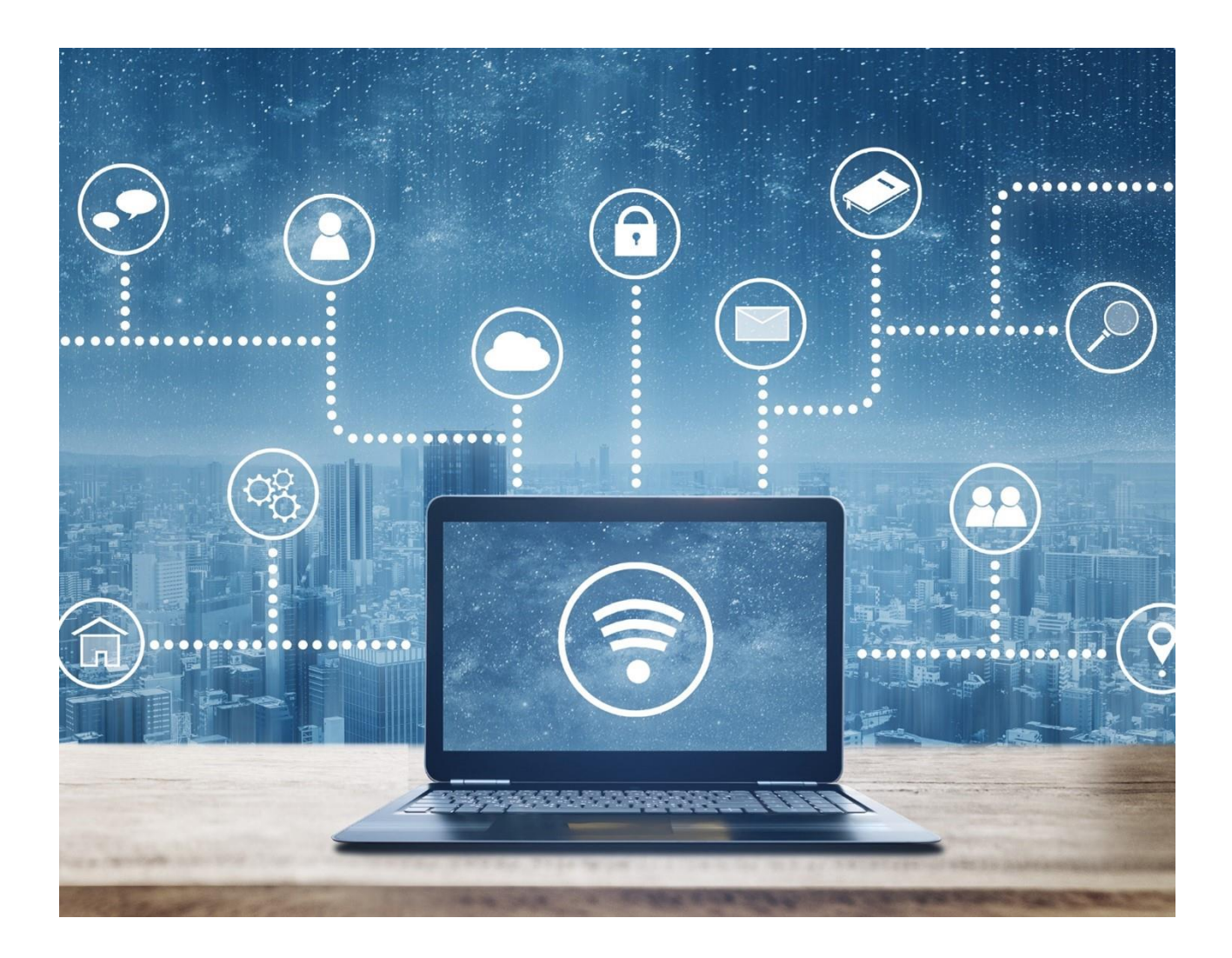

## Content

| 1.  | Introduction                                                  | 2  |
|-----|---------------------------------------------------------------|----|
| 2.  | Creating an EPO account if you are a new user                 | 3  |
| 2.1 | Step 1 – create an EPO account with two-factor authentication | 3  |
| 2.2 | Step 2 – complete your account set-up in MyEPO                | 7  |
| 3.  | Changing your EPO account settings                            | 10 |

## 1. Introduction

Some of our online services, such as Espacenet, are publicly available and do not require you to have an EPO account. Others require you to sign in using your EPO account with the default authentication method, a combination of email address and password.

However, in the case of MyEPO services (MyEPO, Online Filing 2.0 and Central Fee Payment) and we need to be sure of your identity and permissions to access confidential information. So, you will need to sign in using your EPO account with two-factor authentication.

Two-factor authentication, or "2FA", is where you use the default authentication "factor" -a combination of email address and password - plus one of the following other methods:

- Okta Verify. This is an app on your smartphone that receives notifications in the form of a Yes or No. It can also generate six-digit, one-time authentication codes.
- Google Authenticator. This is an app on your smartphone that generates six-digit, one-time authentication codes.
- Phone. This sends a six-digit, one-time authentication code via text message (SMS) or voice call to your phone.
- Email. This sends a six-digit, one-time authentication code or a direct link to the email address you have indicated.

These other methods are the second factor in the authentication process. We strongly advise you to set up two or more of these other methods, to avoid difficulties if you can't use one of them – for example if you lose your phone.

This feature guide explains:

- how to create an EPO account and set up 2FA if you are a new user (see section 2)
- how to change your EPO account settings (see section 3)

To guide you further, we have also published some frequently asked questions (FAQs):

- FAQs on EPO account
- FAQ on discontinuation of EPO smart cards in 2024

You can always contact us at epo.org/support or your key account manager if you're still not sure about something.

## 2. Creating an EPO account if you are a new user

## 2.1 Step 1 – create an EPO account with two-factor authentication

#### Go to the Create an EPO account page.

Enter your first name, last name, and email address, and accept the terms and conditions for EPO online services electronic infrastructure.

An individual or corporate email address can be used. However, an email address can only be linked to one EPO account.

Note: it is important that you have access to this email address. If you change company, please always update the email associated with your EPO account (see section 3 on account settings).

| Create an EPO account                                                                                                    |         |
|----------------------------------------------------------------------------------------------------|---------|
| This account will enable you to access the secure online services offered by th                                                                     | ne EPO. |
| First name                                                                                                    |         |
|                                                                                                    | lb.     |
| Last name                                                                                                    |         |
|                                                                                                    | lb.     |
| Email address                                                                                                    |         |
| name@domain.com                                                                                                    | lb.     |
| Re-enter your email address                                                                                                    |         |
| name@domain.com                                                                                                    | lb.     |
| I accept the Terms and conditions for EPO online services electronic infrastructure<br>Data protection and privacy notice.           Create account | 2.      |
| Anti-Robot Verification                                                                                                    |         |
| Anti-Robot Verification                                                                                                    |         |

You will receive an email that prompts you to confirm that the address is indeed accessible and to set a password.

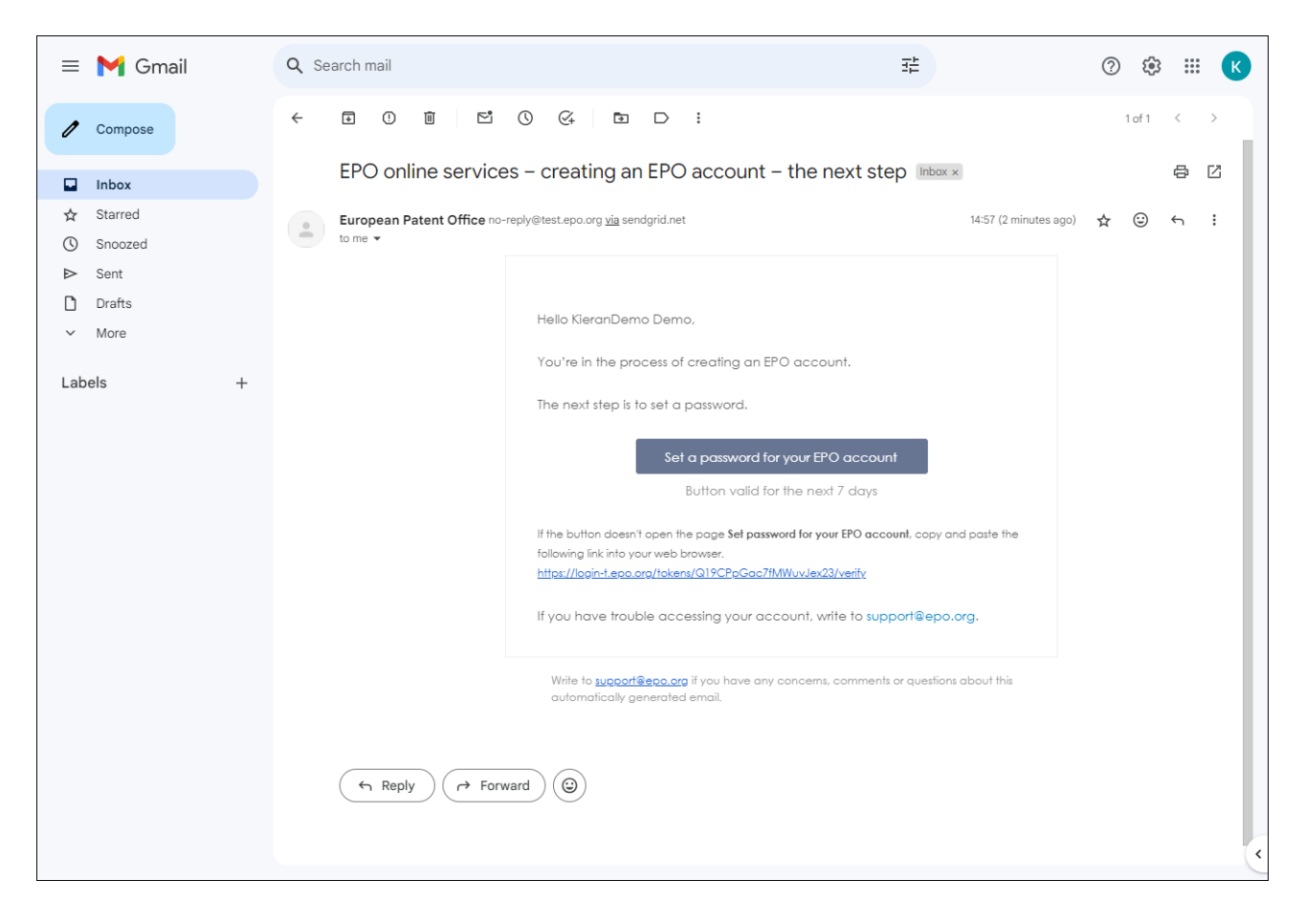

Once the password has been set, select the second-factor authentication methods you wish to use. You can choose Okta Verify, Google Authenticator and/or phone (the three most secure options) or authentication by email.

| Derstellen<br>Kantellen<br>Mana Olise                                                                                                    | KD |
|----------------------------------------------------------------------------------------------------|----|
|                                                                                                    |    |
|                                                                                                    |    |
|                                                                                                    |    |
|                                                                                                    |    |
|                                                                                                    |    |
| Select verification methods                                                                                                    |    |
| We use two-step verification to make signing in more secure. Select one of the options below:                                              |    |
| <ul> <li>Most secure option: verify my identity using some of the following:</li> <li>Okta Verify</li> <li>Google Authenticator</li> </ul> |    |
| Phone text message (SMS)     Verify my identity by email                                                                                   |    |
|                                                                                                    |    |
| You can change the vehication methods later in Account settings.                                                                           |    |
| Set up verification methods                                                                                                    |    |
|                                                                                                    |    |
|                                                                                                    |    |
|                                                                                                    |    |
|                                                                                                    |    |
|                                                                                                    |    |

We strongly advise you to set up two or more second-factor authentication methods, to avoid difficulties if you can't use your preferred one – for example if you lose your phone or change your email address.

You will then see confirmation that your EPO account has been created.

However, before you sign in to MyEPO services (MyEPO, Online Filing 2.0 and Central Fee Payment) or our legacy Online Filing software (eOLF), first select **Complete set-up in MyEPO**. You can then choose the company you wish to link to your EPO account.

| Arragement<br>Arragement<br>Series Office<br>Office a unput of<br>Office a unput of<br>Office a unput of |                                                                                                    |  |
|----------------------------------------------------------------------------------------------------|----------------------------------------------------------------------------------------------------|--|
|                                                                                                    |                                                                                                    |  |
|                                                                                                    |                                                                                                    |  |
|                                                                                                    | (2) kierandemodemo@gmail.com                                                                                                    |  |
|                                                                                                    | Your EPO account has been created.                                                                                                    |  |
|                                                                                                    | To use your EPO account to access our online services for patent<br>applications and related proceedings, please complete your set-up by<br>supplying us with a few more details in MyEPO Portfolio: |  |
|                                                                                                    | Complete set-up in MyEPO Portfolio                                                                                                    |  |
|                                                                                                    | For a list of all our online services, including services that require an EPO account, visit our online services overview page:                                                                      |  |
|                                                                                                    | See all our online services                                                                                                    |  |
|                                                                                                    |                                                                                                    |  |
|                                                                                                    |                                                                                                    |  |
|                                                                                                    |                                                                                                    |  |
|                                                                                                    |                                                                                                    |  |
|                                                                                                    |                                                                                                    |  |

## 2.2 Step 2 – complete your account set-up in MyEPO

Before you can use MyEPO services, your EPO account must first be linked to a MyEPO "company", and your company administrator must also give you access in MyEPO.

A company in MyEPO is a group of users that share a mailbox and can work together on portfolios of applications.

MyEPO allows you to set up companies that reflect your ways of working and your user groups. Some large companies choose to set up multiple MyEPO companies that reflect their organisational structures. Others keep it simple and use just one company.

You can choose the name you give to a new MyEPO company.

For example, it could be the legal entity name of your company or reflect a geographic location or business area.

The names of your MyEPO companies do not have a legal meaning under the European Patent Convention or PCT, nor are they shown on any official documents.

If you are applying for a patent as a private person, and not on behalf of a company or through a professional representative, you still need to set up a MyEPO company. You will be the administrator for this company.

Your personal EPO account can be linked to only one MyEPO company at any time.

#### Linking to a company for the first time

If you sign in to MyEPO, and you are not yet linked to a company, you can choose to create a new company or join an existing one.

| Start by joining an existing company or creating your own before you are given full access.         Companies" in MyEPO Portfolio are groups of users who share an EPO Mailbox and work collaboratively on patent applications.         Join existing company         Create new company | Welcome to MyEPO Portfolio                                                                                                   |
|----------------------------------------------------------------------------------------------------|----------------------------------------------------------------------------------------------------|
| <ul> <li>Company</li> <li>"Companies" in MyEPO Portfolio are groups of users who share an EPO Mailbox and work collaboratively on patent applications.</li> <li>Join existing company</li> <li>Create new company</li> </ul>                                                             | Start by joining an existing company or creating your own before you are given full access.                                  |
| <ul> <li>"Companies" in MyEPO Portfolio are groups of users who share an EPO Mailbox and work collaboratively on patent applications.</li> <li>Join existing company</li> <li>Create new company</li> </ul>                                                                              | Company                                                                                                    |
| <ul> <li>Join existing company</li> <li>Create new company</li> <li>Cancel Continue</li> </ul>                                                                                                    | "Companies" in MyEPO Portfolio are groups of users who share an EPO Mailbox and work collaboratively on patent applications. |
| Create new company Cancel Continue                                                                                                    | Join existing company                                                                                                    |
| Cancel Continue                                                                                                    | Create new company                                                                                                    |
|                                                                                                    | Cancel Continue                                                                                                    |
|                                                                                                    |                                                                                                    |

If you want to join an existing company, please check with your company administrator first which is the correct company name to choose.

| Company  Companies'' in MyEPO Portfolio are groups of users who share a Mailbox and work collaboratively on patent applications.  Join an existing company  Company name Q Demo IP Attorneys AG × Search for the company you want to join Deposit accounts (optional) 2800000 Add Enter the 8 digit number starting with 28 Your deposit accounts 2800000 X 2800000 X Cancel Next                                                                                                    | Company Companies" in MyEPO Portfolio are groups of users who share a Mailbox and work collaboratively on patent applications. Join an existing company Create a new company Company name Q Demo IP Attorneys AG × Search for the company you want to join Deposit accounts (optional) 28000000 Add Enter the 8 digit number starting with 28 four deposit accounts 2800000 × 2800000 ×                                                                                                    | tart by joining an existing com                             | ipany or creating a new company.                                  |             |
|----------------------------------------------------------------------------------------------------|----------------------------------------------------------------------------------------------------|-------------------------------------------------------------|-------------------------------------------------------------------|-------------|
| "Companies" in MyEPO Portfolio are groups of users who share a Mallbox and work collaboratively on patent applications.         Join an existing company         Create a new company         Company name       Q. Demo IP Attorneys AG         Deposit accounts (optional)       2800000         Enter the 8 digit number starting with 28         Your deposit accounts       2800000         X       2800000         X       2800000         X       2800000         X       2800000         X       2800000         X       2800000 | 'Companies'' in MyEPO Portfolio are groups of users who share a Mailbox and work         collaboratively on patent applications.         Join an existing company         Create a new company         Company name         Q       Demo IP Attorneys AG         Search for the company you want to join         Deposit accounts (optional)       28000000         Add         Enter the 8 digit number starting with 28         Your deposit accounts       2800000         X         28000001       X | 💼 Company                                                   |                                                                   |             |
| <ul> <li>Join an existing company</li> <li>Create a new company</li> <li>Create a new company</li> <li>Company name</li> <li>Q. Demo IP Attorneys AG ×</li> <li>Search for the company you want to join</li> <li>Deposit accounts (optional)</li> <li>2800000</li> <li>Add</li> <li>Enter the 8 digit number starting with 28</li> <li>Your deposit accounts</li> <li>2800000</li> <li>×</li> <li>2800000</li> <li>×</li> </ul>                                                                                                    | <ul> <li>Join an existing company</li> <li>Create a new company</li> </ul> Company name <ul> <li>Q Demo IP Attorneys AG ×</li> <li>Search for the company you want to join</li> <li>Deposit accounts (optional)</li> <li>28000000</li> <li>Add</li> <li>Enter the 8 digit number starting with 28</li> <li>Your deposit accounts</li> <li>28000000</li> <li>×</li> <li>28000001</li> <li>×</li> </ul>                                                                                                    | "Companies" in MyEPO Portf<br>collaboratively on patent app | folio are groups of users who share a Mailbox<br>olications.      | and work    |
| Create a new company         Company name       Q. Demo IP Attorneys AG       X         Search for the company you want to join         Deposit accounts (optional)       2800000       Add         Enter the 8 digit number starting with 28         Your deposit accounts       2800000       X         28000001       X         Cancel       Next                                                                                                    | Create a new company Company name Q Demo IP Attorneys AG × Search for the company you want to join Deposit accounts (optional) 28000000 Add Enter the 8 digit number starting with 28 Your deposit accounts 2800000 × 2800000 ×                                                                                                    | <ul> <li>Join an existing company</li> </ul>                | y                                                                 |             |
| Company name       Q. Demo IP Attorneys AG       X         Search for the company you want to join       Deposit accounts (optional)       28000000       Add         Enter the 8 digit number starting with 28       Your deposit accounts       28000000       X         Your deposit accounts       28000000       X       X         28000001       X       X                                                                                                    | Q Demo IP Attorneys AG       ×         Search for the company you want to Join       28000000         Add       Enter the 8 digit number starting with 28         Your deposit accounts       28000000       ×         28000001       ×                                                                                                    | Create a new company                                        |                                                                   |             |
| Deposit accounts (optional)          28000000       Add         Enter the 8 digit number starting with 28         Your deposit accounts       28000000         28000001       ×         Cancel       Next                                                                                                    | Deposit accounts (optional)          28000000       Add         Enter the 8 digit number starting with 28         Your deposit accounts       28000000         28000001       ×                                                                                                    | Company name                                                | Q Demo IP Attorneys AG<br>Search for the company you want to join | x           |
| Your deposit accounts 28000000 × 28000001 × Cancel Next                                                                                                    | Four deposit accounts 28000000 × 28000001 ×                                                                                                    | Deposit accounts (optional)                                 | 28000000                                                          | Add         |
| Your deposit accounts 28000000 ×<br>28000001 ×<br>Cancel Next                                                                                                    | /our deposit accounts         28000000         ×           28000001         ×                                                                                                    |                                                             | Enter the 8 digit number starting with 28                         |             |
| 2800001 ×<br>Cancel Next                                                                                                    | 28000001 ×                                                                                                    | Your deposit accounts                                       | 2800000                                                           | ×           |
| Cancel Next                                                                                                    |                                                                                                    |                                                             | 28000001                                                          | ×           |
|                                                                                                    | Cancel Nex                                                                                                    |                                                             |                                                                   | Cancel Next |
|                                                                                                    |                                                                                                    |                                                             |                                                                   |             |

After selecting a company, you can select which deposit accounts your user will need access.

You will then see a message confirming that your request is pending approval by your company administrator.

| <ul> <li>Your request to join a company is pending.</li> <li>You will join the company once the administrator approves your request. If you haven't received a response in a reasonable time, you might want to contact the company.</li> <li>Cancel request</li> </ul> |
|----------------------------------------------------------------------------------------------------|

#### Actions for your company administrator

Your company administrator should approve your request in the **Company members** section of the **Admin area**.

| Applica            | ations and patents Mailbox 3  | Actions 13 Admin a | rea Representative area P | references   | English Y RD   |
|--------------------|-------------------------------|--------------------|---------------------------|--------------|----------------|
| Company members    | Company members               |                    |                           |              |                |
| Mailbox recipients |                               |                    |                           |              |                |
| Mailbox settings   | Name 🔺                        | Email adress       |                           |              |                |
|                    | KieranDemo Demo               | kierandemodemo@gma | il.com                    |              | Decline Accept |
|                    | Name 🔺                        | Mailbox access     | Fee payment rights        | Admin rights |                |
|                    | Robin Demo Representative You | ● Yes ~            | Manage, pay and view ~    | Yes          |                |
|                    |                               |                    |                           |              |                |
|                    |                               |                    |                           |              |                |
|                    |                               |                    |                           |              |                |
|                    |                               |                    |                           |              |                |
|                    |                               |                    |                           |              |                |
|                    |                               |                    |                           |              |                |
|                    |                               |                    |                           |              |                |
|                    |                               |                    |                           |              |                |
|                    |                               |                    |                           |              |                |
|                    |                               |                    |                           |              |                |
| «                  |                               |                    |                           |              |                |

You will appear in the list of company members as soon as your request is approved.

Your company administrator should then grant you access to work on your company's filings (using the user administration functionality in Online Filing 2.0) and to work with Mailbox communications, fee payments and application portfolios as needed (using the Admin area of MyEPO). For more details, see the feature guide on managing user access in MyEPO and the Online Filing 2.0 user guide.

If you had requested access to deposit accounts, you and your company administrator will receive an email from the EPO to inform you that the request is being processed.

# 3. Changing your EPO account settings

You can change your EPO account settings such as first name, last name, preferred language, email address and second-factor authentication methods.

To do this, sign in to the **Account settings** page.

| Conservation<br>Conservation<br>Co |                                          | Ū |
|----------------------------------------------------------------------------------------------------|------------------------------------------|---|
|                                                                                                    |                                          |   |
|                                                                                                    |                                          |   |
|                                                                                                    | Account settings                         |   |
|                                                                                                    | Unlock settings                          |   |
|                                                                                                    | Name and language                        |   |
|                                                                                                    | First name Last name                     |   |
|                                                                                                    | Test User99808                           |   |
|                                                                                                    | Preferred language English               |   |
|                                                                                                    |                                          |   |
|                                                                                                    | Email address                            |   |
|                                                                                                    | robindemodemo@gmail.com                  |   |
|                                                                                                    |                                          |   |
|                                                                                                    | Password                                 |   |
|                                                                                                    |                                          |   |
|                                                                                                    | Two-factor authentication methods        |   |
|                                                                                                    | Okta Verify app (iOS/Android)            |   |
|                                                                                                    | 🥑 Google Authenticator app (iOS/Android) |   |
|                                                                                                    | Security key or biometric authentication |   |
|                                                                                                    | Phone - voice call or text message (SMS) |   |
|                                                                                                    | Semail - code sent by email              |   |
|                                                                                                    |                                          |   |

After selecting **Unlock settings**, and entering a one-time authentication code, you will be able to change your account settings.

It is important that you have access to the email address associated with your EPO account. If you change company, please always update this email address.

We strongly advise you to set up two or more second-factor authentication methods, to avoid difficulties if you can't use your preferred one – for example if you lose your phone or no longer have access to an old email address.